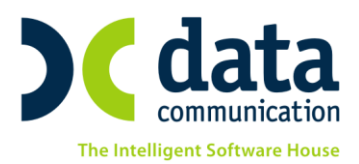

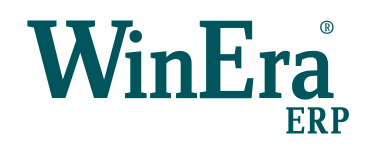

## Οδηγίες για Εκτύπωση Παραστατικών σε pdf

Με την ἐκδοση **6.10.00** το WinEra ERP εμπλουτίζεται με τη νέα λειτουργικότητα, «**Εκτύπωση Παραστατικών σε Pdf**». Η λειτουργικότητα αυτή επιτρέπει τη δημιουργία αρχείων pdf που περιλαμβάνουν ένα ή περισσότερα παραστατικά και τα οποία μπορούν να εκτυπωθούν. Η συγκεκριμένη δυνατότητα είναι ιδιαίτερα χρήσιμη σε περιπτώσεις ηλεκτρονικών παραστατικών, τα οποία έχουν αποσταλεί χωρίς να έχουν τυπωθεί. Μπορεί, ωστόσο, να εφαρμοστεί και σε φυσικά παραστατικά, τα οποία μπορούν να μετατραπούν σε μορφή pdf.

Επισημαίνουμε ότι για τα παραστατικά που έχουν εκδοθεί, είτε κανονικά είτε ηλεκτρονικά, **πριν από την** έκδοση 6.10.00 είναι απαραίτητο να τρέξετε, πριν την «Εκτύπωση Παραστατικών σε Pdf», τη διαδικασία «Ενημέρωση Εκτύπωσης Παραστατικών σε Pdf» μέσω της οποίας έχετε τη δυνατότητα να ενημερώσετε τα δεδομένα για την εκτύπωση παραστατικών σε pdf.

Για τα παραστατικά που θα εκδοθούν από την έκδοση 6.10.00 και μετά η διαδικασία «Ενημέρωση Εκτύπωσης Παραστατικών σε Pdf »παραλείπεται.

## **Live Update**

Για να ενημερώσετε την εφαρμογή με τη νέα δυνατότητα πρέπει, πριν από την είσοδό σας στην εφαρμογή, να πατήσετε το πλήκτρο «**Live Update**», ώστε να παραλάβετε το τελευταίο Update **6.10.00**.

THA. KENTPO: 801 1000 801 · 211 1080 000 e-mail: info@datacomm.gr http://www.datacomm.gr

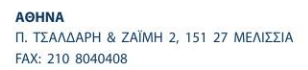

**ΘΕΣΣΑΛΟΝΙΚΗ** 17ΗΣ ΝΟΕΜΒΡΙΟΥ 85, 543 52 ΠΥΛΑΙΑ FAX: 2310 309895

ΠΑΤΡΑ ΠΑΝΤΑΝΑΣΣΗΣ 60, 262 21 FAX: 2610 622108

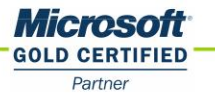

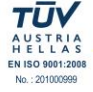

## BHMA 1. Ενημέρωση Εκτύπωσης Παραστατικών σε pdf

ΠΡΟΣΟΧΗ: Το βήμα αυτό απαιτείται μόνο για τα παραστατικά που έχουν εκδοθεί (είτε κανονικά είτε ηλεκτρονικά) πριν από την έκδοση 6.10.00. Η Ενημέρωση θα πρέπει να γίνει ανά χρήση.

Από την επιλογή «Πωλήσεις-Αγορές/Βοηθητικές Εργασίες/Ηλεκτρονική Τιμολόγηση/Ενημέρωση Εκτύπωσης Παραστατικών σε pdf» ενημερώνετε τα δεδομένα για την εκτύπωση των παλαιότερων παραστατικών pdf.

| 🔤 Ηλεκτρονική Τιμολόγηση Ενημέρωση εκτύπωσης παραστατικών σε pdf    |     |             |          |               |       |                  |               |                         |           |       |                     |
|---------------------------------------------------------------------|-----|-------------|----------|---------------|-------|------------------|---------------|-------------------------|-----------|-------|---------------------|
| Δημιουργία Δεδομένων Παραστατικών                                   |     |             |          |               |       |                  |               |                         |           |       |                     |
| Ημερομηνία Από 01/01/17 Έως 31/12/17 Μόνο Ηλεκτρονικά Παραστατικά 📃 |     |             |          |               |       |                  |               |                         |           |       |                     |
| Φόρμα Περ. Παραστ.                                                  |     |             |          |               |       |                  |               |                         |           |       |                     |
|                                                                     | A/A | Α/Α Κίνησης | Ημ/νία   | Παραστατικό   | Σειρά | Αριθμός Παραστ.  | Πελάτης       | Επωνυμία Πελάτη         | Συν. Αξία | Φόρμα | ι Κατάσταση         |
|                                                                     | 1   | 1           | 12/09/17 | ΔΑ-ΠΜ-ΟΧΙ ΣΗ  |       | 42               | 30.00.00.0001 | ΜΠΕΛΛΑΤΟΣ ΠΕΤΡΟΣ        | 4,96      | 001   | Δεν έχει Ενημερωθεί |
|                                                                     | 2   | 2 2         | 12/09/17 | ΔΑ-ΤΙΜ-ΣΗΜΑΝ  |       | 42               | 30.00.00.0002 | ΤΣΕΤΖΟΣ ΛΑΜΠΡΟΣ         | 4,96      | 001   | Δεν έχει Ενημερωθεί |
|                                                                     | 3   | 3 4         | 12/09/17 | ∆A-TIM-E-INVO |       | 43               | 30.00.00.0009 | E-INVOICE               | 4,96      | 001   | Δεν έχει Ενημερωθεί |
|                                                                     | 4   | 5           | 12/09/17 | ∆A-TIM-E-INVO |       | 44               | 30.00.00.0009 | E-INVOICE               | 4,96      | 001   | Δεν έχει Ενημερωθεί |
|                                                                     | 5   | 6           | 12/09/17 | ∆A-TIM-E-INVO |       | 45               | 30.00.00.0009 | E-INVOICE               | 4,96      | 001   | Δεν έχει Ενημερωθεί |
|                                                                     | 6   | 5 7         | 12/09/17 | ∆A-TIM-E-INVO |       | 46               | 30.00.00.0009 | E-INVOICE               | 4,96      | 001   | Δεν έχει Ενημερωθεί |
|                                                                     | 1   | 9           | 12/09/17 | ΔΑ-ΠΜ         |       | 42               | 30.00.00.0004 | ΤΣΙΛΟΠΑΝΝΗ ΚΑΤΕΡΙΝΑ     | 4,96      | 001   | Δεν έχει Ενημερωθεί |
|                                                                     | 8   | 10          | 12/09/17 | ΔΑ-ΤΙΜ        |       | 43               | 30.00.00.0004 | ΤΣΙΛΟΠΑΝΝΗ ΚΑΤΕΡΙΝΑ     | 4,96      | 001   | Δεν έχει Ενημερωθεί |
|                                                                     |     | 12          | 12/09/17 | ΔΑ-ΤΙΜ        |       | 44               | 30.00.00.0007 |                         | 52,91     | 001   | Δεν έχει Ενημερωθεί |
|                                                                     | 10  | 13          | 12/09/17 | IIM           |       | 1                | 30.00.00.0008 |                         | 52,91     | 001   | Δεν έχει Ενημερωθεί |
| M                                                                   | 11  | 21          | 13/09/17 | ΔA-IIM        |       | 48               | 30.00.00.0007 |                         | 52,91     | 001   | Δεν εχει Ενημερωθει |
| M                                                                   | 12  | 2 55        | 14/09/17 | ΔΑ-ΠΜ         |       | 49               | 50.00.00.0001 | προμηθευτησ α (myf nai) | 52,91     | 002   | Δεν εχει Ενημερωθει |
|                                                                     |     |             |          |               |       |                  |               |                         |           |       |                     |
|                                                                     |     |             |          |               |       |                  |               |                         |           |       |                     |
| I                                                                   |     |             |          |               |       |                  |               |                         |           |       |                     |
|                                                                     |     |             |          |               |       | Έναρξη Ενημέρωσι | ns y          | νωρο Έξοδος             |           |       |                     |
|                                                                     |     |             |          |               |       |                  |               |                         |           |       |                     |
| Ζφαχματά                                                            |     |             |          |               |       |                  |               |                         |           |       |                     |
|                                                                     |     |             |          |               |       |                  |               |                         |           |       |                     |
|                                                                     |     |             |          |               |       |                  |               |                         |           |       |                     |
|                                                                     |     |             |          |               |       |                  |               |                         |           |       |                     |
|                                                                     |     |             |          |               |       |                  |               |                         |           |       |                     |
|                                                                     |     |             |          |               |       |                  |               |                         |           |       |                     |
| 1                                                                   |     |             |          |               |       |                  |               |                         |           |       | >                   |
|                                                                     |     |             |          |               |       |                  |               |                         |           |       |                     |

Συμπληρώνετε τα κριτήρια που επιθυμείτε και πατάτε «Εύρεση Παραστατικών». Αφού τα παραστατικά εμφανιστούν, πατάτε «Έναρξη Ενημέρωσης» ώστε η διαδικασία της ενημέρωσης των δεδομένων για την εκτύπωση να ξεκινήσει.

## BHMA 2. Εκτύπωση Παραστατικών σε pdf

Από την επιλογή «Πωλήσεις-Αγορές/Βοηθητικές Εργασίες/Ηλεκτρονική Τιμολόγηση/Εκτύπωση

Παραστατικών σε pdf» δημιουργείτε αρχεία pdf που περιλαμβάνουν ένα ή περισσότερα παραστατικά.

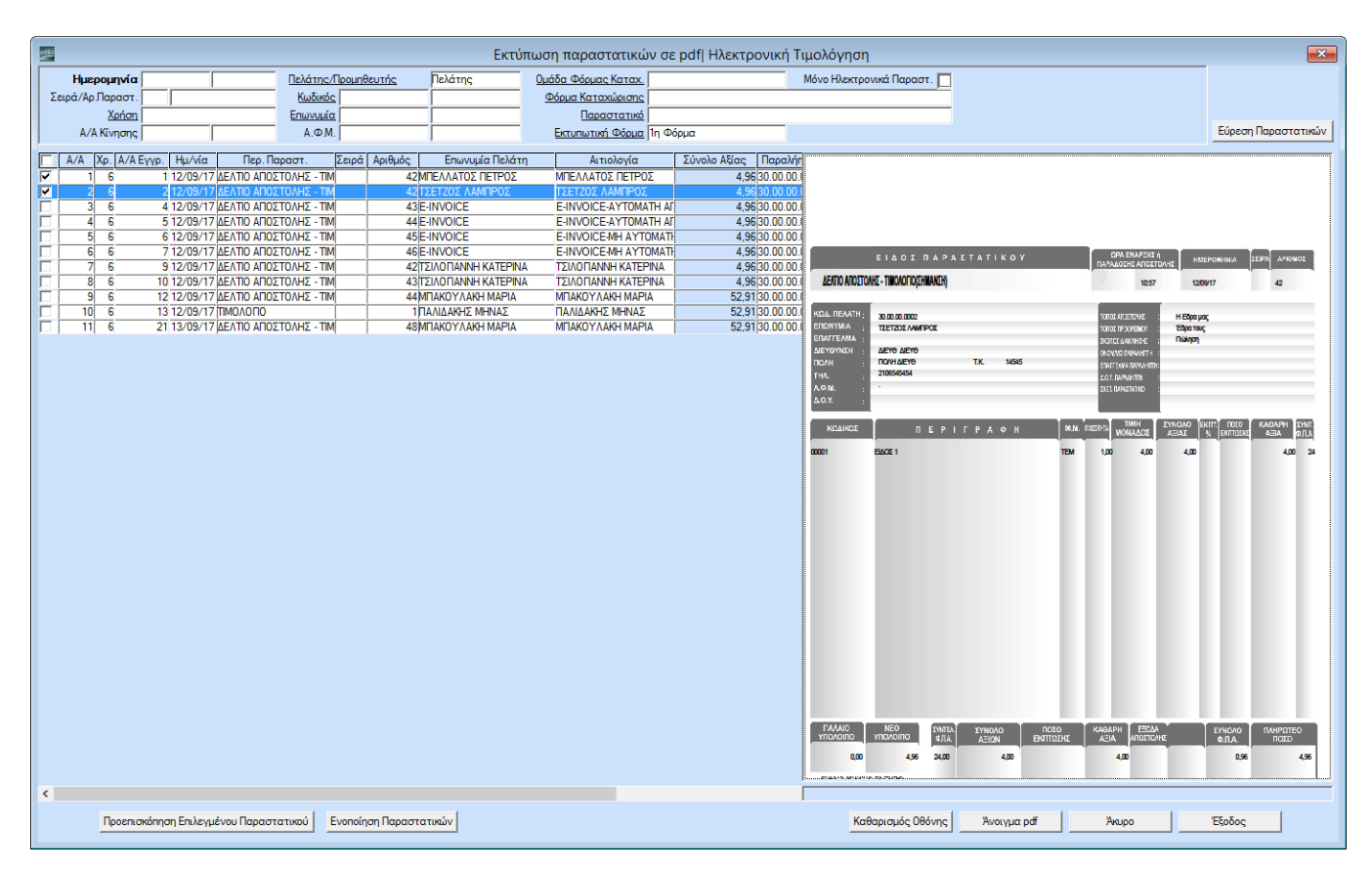

Συμπληρώνετε τα κριτήρια που επιθυμείτε και πατάτε «**Εύρεση Παραστατικών**». Αφού τα παραστατικά εμφανιστούν στην οθόνη σας, έχετε 2 επιλογές:

 Να δημιουργήσετε αρχείο pdf για ένα μόνο παραστατικό, επιλέγοντάς το και πατώντας το κουμπί «Προεπισκόπηση Επιλεγμένου Παραστατικού».

2. Να ενοποιήσετε πολλά παραστατικά σε ένα αρχείο pdf, επιλέγοντάς τα και πατώντας το κουμπί «**Ενοποίηση** Παραστατικών».

Και στις δύο επιλογές, μετά το τέλος της διαδικασίας, το αρχείο pdf ανοίγει αυτόματα στην οθόνη και μπορείτε να το διαχειριστείτε σύμφωνα με τις ανάγκες σας (αποθήκευση, εκτύπωση κ.λπ.). Σε περίπτωση που το κλείσετε, έχετε τη δυνατότητα να το ανοίξετε και από το κουμπί **«Άνοιγμα pdf»**.